## Endre kontaktinformasjon for en ansatt

- 0. Søk opp den ansatte og åpne ansattprofilen
- 1. Velg «Personopplysninger».
- Scroll ned til feltet «Kontaktinformasjon» og trykk på redigeringsknappen (blyant-symbol).
- Oppdater feltet «E-postadresse»/ «Mobilnummer». OBS viktig at alle ansatte har en adresse som er angitt som «E-post, Arbeid».
- 4. Husk å trykke «Lagre» nederst til høyre.

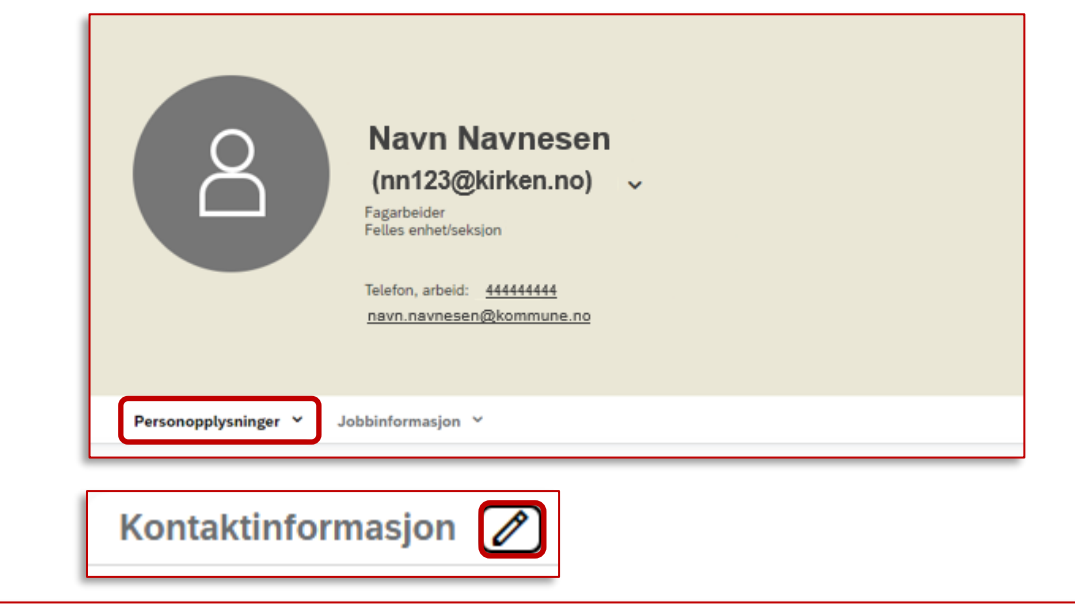

| Kontaktinformasjon |              |            |   |           |       |        |
|--------------------|--------------|------------|---|-----------|-------|--------|
| E-postinformasjon  |              |            |   |           |       |        |
| E-posttype*        | E-postadress | ;e*        | E | r primær* |       |        |
| E-post, Arbeid     | ✓ nn333      | @kirken.no |   | Ja        |       | ~      |
| +                  |              |            |   |           |       |        |
| Mobilinformasjon   |              |            |   |           |       |        |
| Mobiltype *        | Mobilnumme   | ?r*        | E | r primær* |       |        |
| Telefon, Personlig | ✓ 00         | 000000     |   | Nei       |       |        |
| Telefon, Arbeid    | ▶ 94         | 949494     |   | Ja        |       |        |
|                    |              |            |   |           | Lagre | Avbryt |

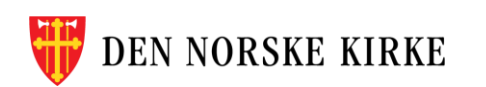

## Endre eller rette personinformasjon på en ansatt

- 0. Søk opp den ansatte og åpne ansattprofilen
- Finn feltet du vil endre under Personopplysninger (for eksempel «Navn»).
- 2. Skal du rette en feilføring, eller legge inn en ny endring?
  - a) Skal du rette en feil, bruker du klokkeknappen
  - b) Skal du legge inn en endring som gjelder fra
     i dag eller senere, trykk på blyant-knappen
     og velg dato endringen skal gjelde fra
- 3. Skriv i feltene.
- 4. Husk å trykke «Lagre» nederst til høyre.

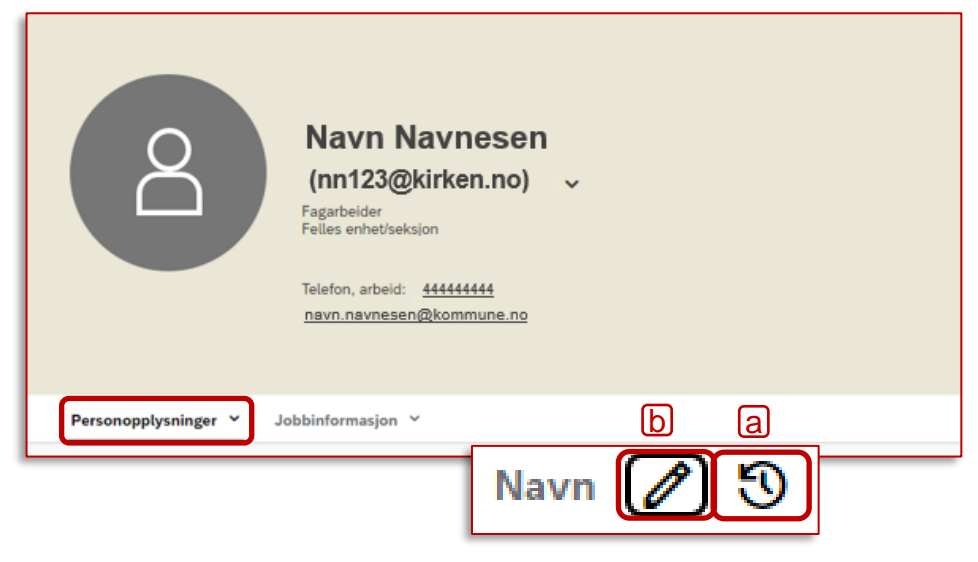

| Personlig informasjon                                    |                           |              |
|----------------------------------------------------------|---------------------------|--------------|
| Når skal disse endringene bli gjelder<br>04. apr. 2024 🛗 | nde?*                     |              |
| Personlig informasjon                                    |                           |              |
| Fornavn*                                                 | Mellomnavn                | Etternavn*   |
| Navn                                                     | Mellomnavn                | Navnesen     |
| Visningsnavn                                             | Skjult mobilnummer * Se 1 | neste        |
| Navn M. Navnesen                                         | Nei side                  |              |
|                                                          |                           |              |
|                                                          |                           | Lagre Avbryt |
|                                                          |                           |              |

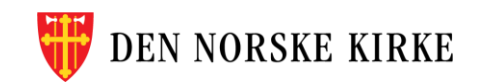

## Hva skal stå i feltet «Skjult mobilnummer»?

- Når du redigerer ansattes Navn under «Personinformasjon», får du opp feltet «Skjult mobilnummer».
- I følge Personvernombudet i Den norske kirke kan ansatte i utgangspunktet ikke reservere seg mot at andre ansatte kan se deres telefonnummer når de er logget inn i ANSORG. Derfor vil du i de fleste tilfeller velge «Nei» denne nedtrekksmenyen. Dette likevel noe du som registrerer den ansatte, må vurdere i hvert enkelt tilfelle.
- <u>På denne ressursbanksiden</u> kan du lese mer om hvem som kan se opplysningene i registeret, og eksempler på vurderinger arbeidsgivere må foreta.

| Skjult mobilnummer |                       |
|--------------------|-----------------------|
| Ingenting er valgt | <ul> <li>✓</li> </ul> |
| Ingenting er valgt |                       |
| Nei                |                       |
| Ja                 |                       |
|                    |                       |

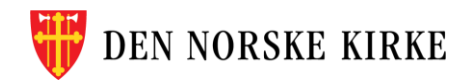